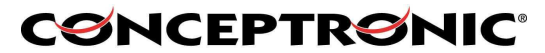

### Setting repeater mode with 2x C54APM

This manual will help you to set repeater mode on the C54APM. To create a Repeater environment, you need 2x C54APM. 1 of the C54APM will function as a normal Access point in your wireless network, and the other C54APM will function as a Repeater, for a bigger distance in your network.

#### Important Notes:

- You need at least firmware version 2.28 to work with Repeater Mode. Lower firmware versions don't support the correct settings!!
- Make sure that both C54APM have a different IP address, for example C54APM nr1: 10.0.0.1 and C54APM nr2: 10.0.0.2 !!
- When changing settings on the C54APM, make sure you are connected with the supplied Ethernet cable instead of the wireless connection!!

### Setting the first C54APM as an Access point

 Open Internet Explorer, and type in the adressbalk the IP address of the Access point. (Example: <u>HTTP://10.0.0.1/</u>)

| <b>A</b>          | Life in the second second second second second second second second second second second second second second s |   |
|-------------------|----------------------------------------------------------------------------------------------------|---|
| User name:        | 🖸 admin 💌                                                                                                    | 2 |
| <u>P</u> assword: |                                                                                                    |   |

2. Enter the Username and Password for the Access point (Default: admin / admin) (Username and password can be in capitals in some versions of the C54APM)

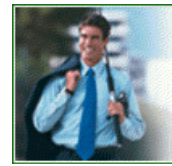

CONCEPTRONIC The Concept of Global Communication

### **CONCEPTRONIC®**

The Concept of Global Communication

|                                                | CONCEPTRONIC                                                                                                    |
|------------------------------------------------|----------------------------------------------------------------------------------------------------|
|                                                | The Concept of Global Communication                                                                                                    |
| Mode Sta<br>Currently Running<br>Current Setup | Admin         LAN           • Client Mode         • AP Mode         • Repeater Mode         • P2P Mode         • PMP Mode         • Client Mode         • PMP Mode         • PMP Mode |
|                                                | Current Mode: AP Mode                                                                                                    |
| Client                                         | What's This? Setup                                                                                                    |
| Access Point<br>Repeater                       | What's This?     Setup       What's This?     Setup                                                                                                    |
| P2P                                            | What's This? Setup                                                                                                    |
| PMP                                            | What's This? Setup                                                                                                    |
|                                                | Apply                                                                                                    |
|                                                |                                                                                                    |
|                                                |                                                                                                    |

3. Select "Setup" at the <u>Access point</u> section.

If you want to use security on your wireless network, follow steps 4-8. If you don't want to use security, you can skip this section and continue at step 9.

|                                    | CONCEPTRONIC                                                                                                    |
|------------------------------------|----------------------------------------------------------------------------------------------------|
| Mada Sta                           |                                                                                                    |
| Currently Running<br>Current Setup | CLIEnt Mode •AP Mode •Repeater Mode •P2P Mode •PMP Mode .<br>•Client Mode •AP Mode •Repeater Mode •P2P Mode •PMP Mode . |
| MODE                               | ○ 802.11b ○ 802.11g   Mixed                                                                                             |
| SSID                               | ACCESSPOINT                                                                                                    |
| Broadcast SSID                     | 🔘 Disable 💿 Enable                                                                                                    |
| Channel                            | Channel 11 💌                                                                                                    |
| Security                           | ○ Disable ⊙ WEP ○ WPA Setup ← 4                                                                                         |
| Advanced Settings                  | Setup 4                                                                                                    |
| Access Filter                      | Setup                                                                                                    |
|                                    | Apply Cancel                                                                                                    |

4. Select the option "WEP", and click on "Setup". (WPA is not supported in Repeater Mode)

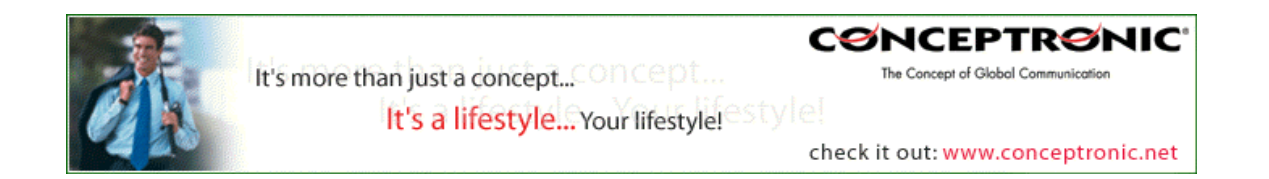

# CONCEPTRONIC

| Th                     | e Concept of Global Communication |
|------------------------|-----------------------------------|
| WEP                    |                                   |
| Authentication<br>Type | ⊙ Open ○ Shared Key               |
| WEP Length             | © WEP-64 ⊛ WEP-128                |
| $(5) \Rightarrow Mode$ | 🖲 HEX 🔘 ASCII                     |
| Passphrase             | Generate                          |
| 6 ⇒ Key 1              | ADE13688368FB1CA6F29F8D14C        |
| Key 2                  | ******                            |
| Key 3                  | ******                            |
| Key 4                  | *****                             |
| Default                | 💿 Key 1 🔘 Key 2 🔘 Key 3 🔘 Key 4   |
|                        | Apply Close                       |

- 5. Set the <u>Authentication Type</u> to "Open", the <u>WEP Length</u> to "WEP-128" and the <u>Mode</u> to "HEX".
- 6. Set the <u>Default TX Key</u> to "Key 1" and enter an encryption key in the field "Key 1". This key must be 26 characters and can contain the numbers 0 to 9 and the letters A to F. Remember this key! You will need it to configure the Repeater and the wireless card for connection!
- 7. Press "Apply".

The access point will display the following message:

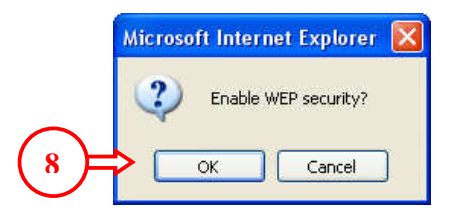

8. Press "**OK**" to save the WEP security settings. The Access point will countdown for enabling the settings and after the countdown, it will return at the main configuration screen for Access point mode.

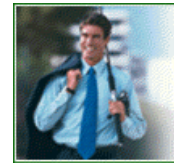

CONCEPTRONIC The Concept of Global Communication

.....

# **CONCEPTRONIC**<sup>®</sup>

The Concept of Global Communication

|                                    | CONCEPTRONIC                                                                                                    |
|------------------------------------|----------------------------------------------------------------------------------------------------|
|                                    | The Concept of Global Communication                                                                                              |
| Mode Sta                           | tus Admin LAN                                                                                                    |
| Currently Running<br>Current Setup | • Client Mode • AP Mode • Repeater Mode • P2P Mode • PMP Mode<br>• Client Mode • AP Mode • Repeater Mode • P2P Mode • PMP Mode • |
| MODE                               | ○ 802.11b ○ 802.11g ④ Mixed                                                                                                    |
| SSID                               |                                                                                                    |
| Broadcast SSID                     | 🔿 Disable 💿 Enable                                                                                                    |
| Channel                            | Channel 11 💌                                                                                                    |
| Security                           | ◯ Disable ④ WEP ◯ WPA Setup                                                                                                    |
| Advanced Settings                  | Setup $\Leftarrow 9$                                                                                                    |
| Access Filter                      | Setup Apply Cancel                                                                                                    |

9. Press "Setup" at the Advanced Settings option.

| Beacon Interval | 100 (msec, range: 20~1000, default: 100) |
|-----------------|------------------------------------------|
| RTS Threshold   | 2347 (range: 256~2347, default: 2347)    |
| DTIM Interval   | 2 (range: 1~255, default: 2)             |
| Protection Mode | 🔘 Disable 💿 Enable                       |
| Transmit Rate   | Auto 💌                                   |
| Preamble Type   | ○ Short ④ Long ○ Auto                    |
| Connect 10 ter  | 🛇 Disable 💿 Enable                       |
|                 | Repeater MAC Address 00:80:5A:28:CB:AB   |
| $\bigcirc$      | Repeater MAC Address 00:00:00:00:00:00   |
|                 | Apply Close                              |

- 10. Set Connect Repeater to "Enable" and enter the MAC address of the second C54APM in the first field of "Repeater MAC Address". If you use 2 Access points for repeating, you can enter the MAC Address of the third Access point in the second field of "Repeater MAC Address".
- 11. Press "Apply". The Access point will do a short configuration reboot, and return to the main configuration screen for Access point mode.
- 12. Set the <u>SSID</u> to "ACCESSPOINT" or any other name you want to use for the C54APM.
- 13. Press "Apply". The Access point will reboot again, and activate all changes.

Now the Access point is configured, you need to configure the other C54APM as a Repeater.

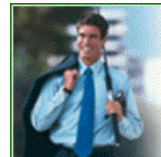

CONCEPTRONIC It's more than just a concept...COncept... The Concept of Global Communication It's a lifestyle... Your lifestyle!

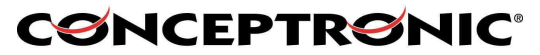

### Setting the second C54APM as a Repeater

14. Open Internet Explorer, and type in the adressbalk the IP address of the Repeater. (Example: HTTP://10.0.0.2/)

| EF         | 1218                 |
|------------|----------------------|
| <u> 케</u>  |                      |
|            |                      |
| User name: | 🖸 admin 🔛 🗡 📥        |
| Password:  | •••••                |
|            | Remember my password |
|            |                      |

15. Enter the Username and Password for the Repeater (Default: admin / admin) (Username and password can be in capitals in some versions of the C54APM)

|                                    | CONCEPTOONIC                                                                                                    |
|------------------------------------|----------------------------------------------------------------------------------------------------|
|                                    | The Concept of Global Communication                                                                                    |
| Mode Sta                           | atus Admin LAN                                                                                                    |
| Currently Running<br>Current Setup | •Client Mode •AP Mode •Repeater Mode •P2P Mode •PMP Mode<br>•Client Mode •AP Mode •Repeater Mode •P2P Mode •PMP Mode • |
|                                    | Current Mode: Repeater Mode                                                                                            |
| Client                             | What's This? Setup                                                                                                    |
| Access Point                       | What's This? Setup                                                                                                    |
| Repeater                           | ⊙ What's This? Setup <= (16)                                                                                           |
| P2P                                | What's This? Setup                                                                                                    |
| PMP                                | What's This? Setup                                                                                                    |
|                                    | Apply                                                                                                    |
|                                    | WEBSERVER                                                                                                    |

16. Select "Setup" at the *Repeater* section.

If you want to use security on your wireless network, follow steps 17-21. If you don't want to use security, you can skip this section and continue at step 22.

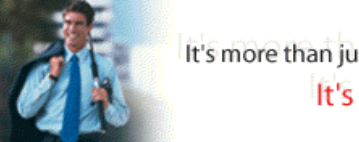

CONCEPTRONIC It's more than just a concept...Oncept... The Concept of Global Communication It's a lifestyle... Your lifestyle!

# **CONCEPTRONIC®**

The Concept of Global Communication

|                                    | CONCEPTRONIC                                                                                                    |
|------------------------------------|----------------------------------------------------------------------------------------------------|
|                                    | The Concept of Global Communication                                                                                                    |
|                                    |                                                                                                    |
| Mode Sta                           | tus Admin LAN                                                                                                    |
| Currently Running<br>Current Setup | •Client Mode •AP Mode •Repeater Mode •P2P Mode •PMP Mode .<br>•Client Mode •AP Mode •Repeater Mode •P2P Mode •PMP Mode .                               |
| NOTE                               | Please note that all repeater settings are duplicated from Access Point settings. If you need to make changes please do so below. If these changes are |
| Doront SSID                        | applied, they will also be duplicated when you choose to active the Access Point.                                                                      |
| Channel                            | Channel 11 💉                                                                                                    |
| Parent MAC Address                 | 00:80:5A:28:C8:D7                                                                                                    |
|                                    | Enable Linked Repeater                                                                                                    |
| MODE                               | ○ 802.11b ○ 802.11g ④ Mixed                                                                                                    |
| SSID                               | REPEATER                                                                                                    |
| Broadcast SSID                     | O Disable 💿 Enable                                                                                                    |
| Security                           | O Disable O WEP WPA Setup (17)                                                                                                    |
| Advanced Settings                  | Setup 1                                                                                                    |
| Access filter                      | LT7 Cancel                                                                                                    |

17. Select the option "WEP", and click on "Setup". (WPA is not supported in Repeater Mode)

| WEP<br>Authentication<br>Type<br>WEP Length<br>18 → Mode<br>Passphrase | <ul> <li>Open O Shared Key</li> <li>WEP-64 WEP-128</li> <li>HEX O ASCII</li> <li>Generate Clear</li> </ul> |
|------------------------------------------------------------------------|----------------------------------------------------------------------------------------------------|
| 19 Key 1<br>Key 2<br>Key 3<br>Key 4<br>Default Key<br>20               | ADE13688368FB1CA6F29F8D14C                                                                                 |

 Set the <u>Authentication Type</u> to "Open", the <u>WEP Length</u> to "WEP-128" and the <u>Mode</u> to "HEX".

Set the <u>Default TX Key</u> to "Key 1" and enter the same encryption key in field "Key 1" as you entered in the first C54APM.

19. Press "Apply".

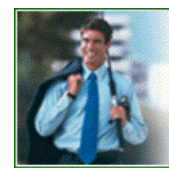

It's more than just a concept...COncept... It's a lifestyle...Your lifestyle!

CONCEPTRONIC® The Concept of Global Communication

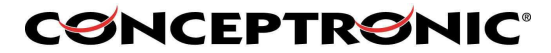

The Repeater will display the following message:

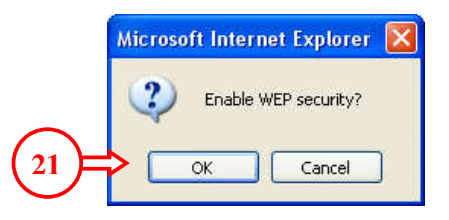

20. Press "**OK**" to save the WEP security settings. The Repeater will countdown for enabling the settings and after the countdown, it will return at the main configuration screen for Repeater mode.

|                                    | CONCEPTRONIC                                                                                                    |
|------------------------------------|----------------------------------------------------------------------------------------------------|
|                                    | The Concept of Global Communication                                                                                                    |
| Mode Sta                           | tus Admin LAN                                                                                                    |
| Currently Running<br>Current Setup | •Client Mode •AP Mode •Repeater Mode •P2P Mode •PMP Mode .<br>•Client Mode •AP Mode •Repeater Mode •P2P Mode •PMP Mode .                               |
| NOTE                               | Please note that all repeater settings are duplicated from Access Point settings. If you need to make changes please do so below. If these changes are |
| Parent SSID                        | applied, they will also be duplicated when you choose to active the Access Point.                                                                      |
| Channel                            | Channel 11 💌 🧲 22                                                                                                    |
| Parent MAC Address                 | 00:80:5A:28:C8:D7                                                                                                    |
|                                    | Enable Linked Repeater                                                                                                    |
| MODE                               | ○ 802.11b ○ 802.11g ⊙ Mixed                                                                                                    |
| SSID                               | REPEATER (23)                                                                                                    |
| Broadcast SSID                     | O Disable 💿 Enable                                                                                                    |
| Security                           | O Disable  WEP WPA Setup                                                                                                    |
| Advanced Settings                  | Setup                                                                                                    |
| Access 24                          | Apply Cancel                                                                                                    |

- Set the channel on the same channel as the first C54APM, and enter the MAC Address of the first C54APM in the "Parent MAC Address" section.
   (If you want to repeat the signal 1 more time after this Repeater, activate the "Enable Linked Repeater" and enter the MAC Address for the second Repeater in this field)
- 22. Set the SSID to "REPEATER", or any other name you want to use for the Repeater.
- 23. Press "Apply". The Repeater will reboot again and activate all changes.

#### Important Note:

• Before connecting to the configured Repeater, make sure that the Repeater is not connected to a wired network!! This will cause the wireless connection to connect and break-up continuously.

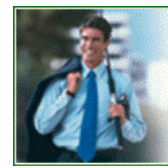

It's more than just a concept...OnCept... It's a lifestyle...Your lifestyle!

CONCEPTRONIC

The Concept of Global Communication

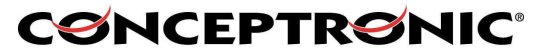

#### Connecting your wireless computer to the Repeater

The following steps will show how to connect to the repeater, using a Conceptronic wireless adapter.

24. Connect your Wireless device to the computer.

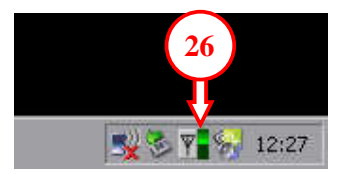

25. Double-click on the Conceptronic Utility in the taskbar. The Conceptronic Utility will come up. You will see both C54APM in the utility if they are both in range, otherwise, only the Repeater will show up.

|                                         |                                           | Circuit                                  | Crawle                              |            | Fina                 |               |
|-----------------------------------------|-------------------------------------------|------------------------------------------|-------------------------------------|------------|----------------------|---------------|
| ACCESSPOIL                              | 00:80:5A:28:CB:AB<br>NT 00:80:5A:28:CB:D7 | 3ignal<br>92%<br>100%                    | Security<br>WEP<br>WEP              | 11<br>11   | 2.462Ghz<br>2.462Ghz | g<br>g        |
|                                         |                                           |                                          |                                     |            |                      |               |
|                                         |                                           |                                          |                                     |            |                      |               |
| Profile Group Con                       | trol Pr                                   | referred WLAN                            | ls:                                 |            |                      |               |
| Profile Group Con<br>Please select a pr | trol Pr<br>ofile group to apply : Au      | referred WLAN<br>tomatically cor         | ls:<br>nnect to available \         | WLAN per l | below order:         | New           |
| Profile Group Con<br>Please select a pr | trol Profile group to apply : Aut         | referred WLAN<br>tomatically cor<br>SSID | ls:<br>nnect to available \<br>Secu | WLAN per I | below order:         | New<br>Remove |

- 26. Remove any existing <u>Preferred WLAN's</u> in the configuration panel. If there are no <u>Preferred</u> <u>WLAN's</u>, you can continue to step 28.
- 27. Select the SSID for the Repeater and press "Add".

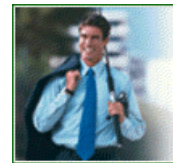

CONCEPTRONIC The Concept of Global Communication

|                                                    | Global Commonication              |                   |
|----------------------------------------------------|-----------------------------------|-------------------|
| reless Network Pro                                 | operties                          | $\mathbf{\Sigma}$ |
| ireless network name (9                            |                                   | -                 |
| u Gaalaan aa kaada kaa A                           | ((GD)                             |                   |
| wireless network key (v<br>This network requires a | ver)<br>key for the following:    |                   |
| Authentication Mode:                               | Open System 👻                     | T                 |
| Data Encruption:                                   | huren -                           |                   |
| Data Encippiion.                                   |                                   | 1                 |
| Key length: 12                                     | 8 bits (104+24) - 26 Hexadecima 💌 | ]                 |
| Key 1:                                             | *****                             |                   |
| Keu 2                                              |                                   | -                 |
| Kou 2:                                             |                                   | -                 |
| Key J.                                             |                                   | -                 |
| Key 4:                                             |                                   |                   |
| Default key: Key 1                                 | <u>•</u>                          |                   |
| Enable 802.1X                                      | Authentication Config             | 1                 |
|                                                    | 2                                 | 4                 |
| This is a computer to                              | computer (ad hoc) network; no     | 3                 |
| access points are use                              | u.                                |                   |

XNICEDTDC/N

- 28. If you are using Security, set the <u>Authentication Mode</u> to "**Open System**", the <u>Data Encryption</u> <u>to</u> "**WEP**" and the <u>Key length</u> to "**128 Bits (104+24) 26 Hexadecimal**".
- 29. Enter the key from step 7 in the field of Key 1 and press "OK".

If you don't use security on the wireless network, set the <u>Authentication Mode</u> to "**Open System**", the <u>Data Encryption</u> to "**Disabled**" and press "**OK**".

The wireless computer will now connect to the Repeater, which is in contact with the Access point and the network behind it.

Copyright © 2005 2L International BV. All rights reserved.

a

It's more than just a concept... On Cept... It's a lifestyle... Your lifestyle! Written by Daniël Lassche.

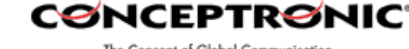

The Concept of Globol Communication